## Si accede ad Archivio Missioni attraverso il menù $\rightarrow$ Gestione CEP $\rightarrow$ Archivi di struttura $\rightarrow$ Missioni.

Questo archivio contiene l'elenco delle Missioni previste dal Legislatore. All'apertura della form si ottiene una schermata da cui è possibile effettuare una ricerca per codice e/o per descrizione della missione. Inserire, se necessario, le informazioni e cliccare sul tasto Elenca (F4) sul menu di destra.

Viene visualizzata la lista delle missioni inserite.

| Ricerca Missioni |                                                              |
|------------------|--------------------------------------------------------------|
| Codice 🗢         | Descrizione                                                  |
| 01               | Servizi istituzionali, generali e di gestione                |
| 02               | Giustita                                                     |
| 03               | Ordine pubblico e sicurezza                                  |
| 04               | Istruzione e diritto allo studio                             |
| 05               | Tutela e valorizzazione dei beni e attivita' culturali       |
| 06               | Politiche giovanili, sport e tempo libero                    |
| 07               | Turismo                                                      |
| 08               | Assetto del territorio ed edilizia abitativa                 |
| 09               | Sviluppo sostenibile e tutela del territorio e dell'ambiente |
| 10               | Trasporti e diritto alla mobilita'                           |
| 11               | Soccorso civile                                              |
| 12               | Diritti sociali, politiche sociali e famiglia                |
| 13               | Tutela della salute                                          |
| 14               | Sviluppo economico e competitivita'                          |
| 15               | Politiche per il lavoro e la formazione professionale        |
| 16               | Agricoltura, politiche agroalimentari e pesca                |
| 17               | Energia e diversificazione delle fonti energetiche           |
| 18               | Relazioni con le altre autonomie territoriali e locali       |
| 19               | Relazioni internazionali                                     |
| 20               | Fondle accantonamenti                                        |
| 50               | Debito pubblico                                              |
| 60               | Anticipazioni finanziarie                                    |
| 99               | Servizi per conto terzi                                      |
|                  |                                                              |
| Tasti Rapidi     |                                                              |
|                  |                                                              |
| + 🖉 🖬 🖶 🖏 🕸      | Visualizzati 1 - 23 di 23                                    |

Per effettuare le operazioni di 1.Inserimento Nuova Missione

- 2. Modifica Missione
- 3.Cancellazione Missione

è possibile utilizzare i tasti rapidi selezionati in rosso sulla figura precedente. Oppure è possibile effettuare le 3 operazioni con i tasti sul menu di destra.

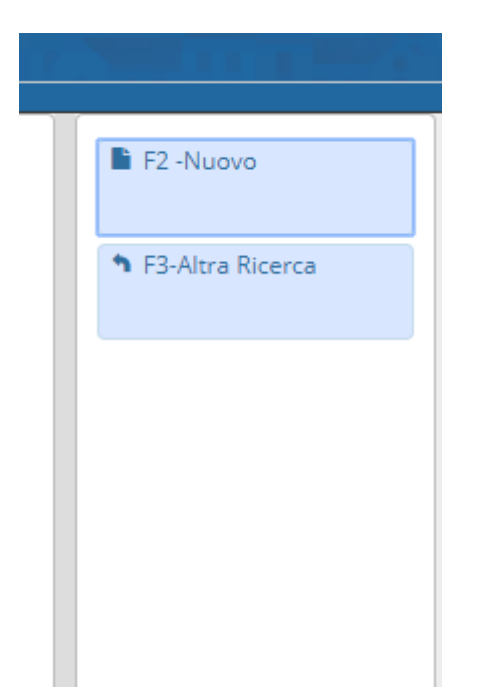

Cliccando su Nuovo o sul primo tasto del menu rapido si apre la seguente form

Last update: 2024/10/15 09:45

## 1. Nuovo (F2)

|   | _   |                   |
|---|-----|-------------------|
|   |     | 🗎 F5-Aggiungi     |
|   |     | 00 0              |
|   |     | F3-Altra Ricerca  |
|   |     | - To Alda Nicerca |
|   | _// |                   |
|   |     |                   |
|   |     |                   |
|   |     |                   |
| - |     |                   |

Inserire i dati e cliccare sul tasto Aggiungi (o F5) contenuto sul menu di destra

## 2. Modifica

Per modificare una missione inserita selezionare la riga di interesse e cliccare il secondo tasto del menu dei tasti rapidi oppure fare doppio click sulla riga di interesse. Si apre la form contenente i dati della missione selezionata.

| Gestione Missioni       |                                                      |                    |
|-------------------------|------------------------------------------------------|--------------------|
| Codice*<br>Descrizione* | 09<br>Sviluppo sostenibile e tutela del territorio e | 🗎 F6-Aggiorna      |
|                         | dell'ambiente                                        | 🛍 F7-Cancella      |
|                         |                                                      | ↑ F3-Altra Ricerca |
|                         |                                                      | ↑ F4-Torna Elenco  |
|                         |                                                      |                    |

Una volta effettuate le modifiche cliccare sul tasto Aggiorna (F6) contenuto nel menu di destra.

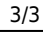

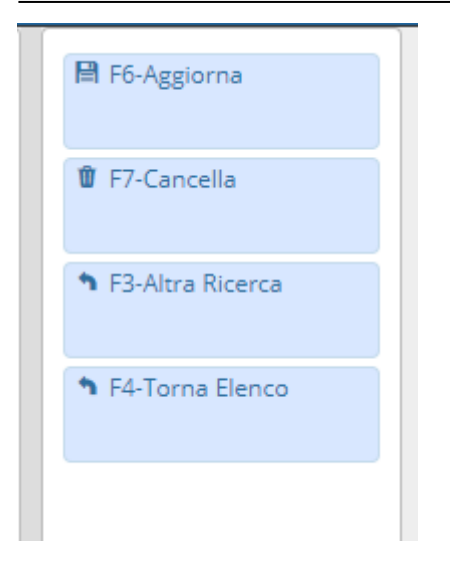

## 3. Cancellazione

E' possibile eliminare una missione in due modi, o selezionando la riga di interesse e cliccando sul terzo tasto del menu dei tasti rapidi oppure facendo un doppio click sopra la riga di interesse (come per la modifica) e cliccando sul tasto Cancella (F7)

24 visualizzazioni.

From: https://wiki.nuvolaitalsoft.it/ - wiki Permanent link: https://wiki.nuvolaitalsoft.it/doku.php?id=it:guide:protocollo:archivi:mission

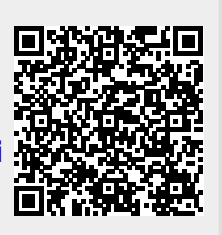

Last update: 2024/10/15 09:45